## NAV Keresetkimutatás lekérdezés

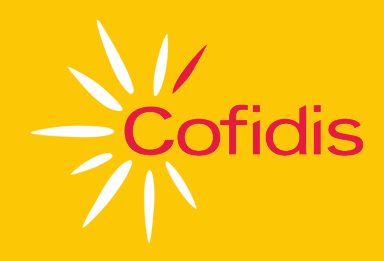

## Mi a teendő, ha az ügyfél a jövedelmét online keresetkimutatással szeretné igazolni?

A szolgáltatás a NAV Ügyfélportálján érhető el.

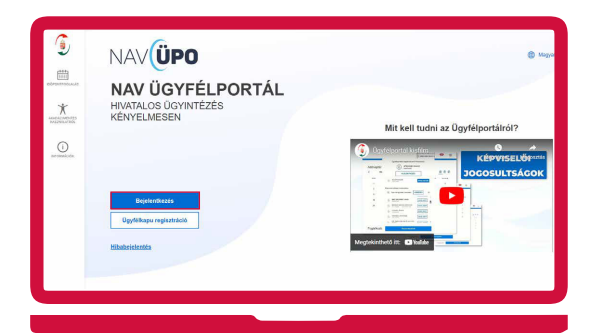

A lekérdezéshez Ügyfélkapu+ regisztráció és azonosítás szükséges.

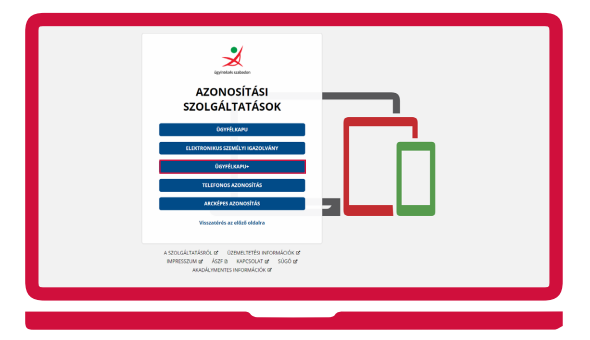

A belépést követően az elektronikus keresetkimutatás az oldalon legaljára görgetve a Keresetkimut… lekérdezés menüből indítható.

| NAVÜPO                           |                                                                            | Bege<br>(A)                                                 | enduzet felusovál)                       |
|----------------------------------|----------------------------------------------------------------------------|-------------------------------------------------------------|------------------------------------------|
| Adózói minősítés 🕥<br>lekérdezés | Késedelmi pótlék<br>prognózis<br>lekérdezése                               | Pótléklevezetés 🚫                                           | Beküldött<br>dokumentumok<br>jóváhagyása |
| Ellenőrzési iratok<br>feltöltése | Adóhatósági<br>megbizólevél és<br>tájékoztatás<br>adatainak<br>lekérdezése | Meghatalmazás<br>önkormányzat<br>előtti eljárásra<br>(HIPA) | Adóhatósági<br>igazolások<br>lekérdezés  |
| Keresetkimutat 🔊                 | Összesítő<br>jelentések<br>lekérdezése                                     | Adóteljesítmény 🕥                                           | Adófizetési<br>biztosíték<br>lekérdezése |
| Fizetési<br>tájékoztatók         |                                                                            |                                                             |                                          |

A lekérdezés indításakor az "Eredmény tárhelyre küldését nem kérem, e-mail értesítést nem kérek" kiválasztása szükséges és a "Lekérdezés indítása" gomb megnyomása után elindul a folyamat.

| ٤                                                            | NAVÜPO                                                                                      | Doprinting of the definition of the definition o |
|--------------------------------------------------------------|---------------------------------------------------------------------------------------------|----------------------------------------------------------------------------------------------------|
| (11)<br>(11)<br>(11)<br>(11)<br>(11)<br>(11)<br>(11)<br>(11) | Keresetkimutatás lekérdezés                                                                 |                                                                                                    |
|                                                              | Új lekérdezés                                                                               | Korábbi eredmények megtekintése                                                                                                    |
| - Alexandra                                                  | Új lekérdezés paraméterei<br>Rendekosk eredney köldéketől *<br>Ereminy tannyre köldéketől * |                                                                                                    |
| anacreota                                                    | Lekérdezés in                                                                               | Sitisa                                                                                                    |
| GAG<br>GAG<br>GLACIONER                                      | Lekérdezés eredménye                                                                        |                                                                                                    |
|                                                              |                                                                                             |                                                                                                    |

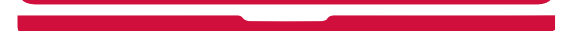

A sikeres lekérdezés a "Lekérdezés eredmény" felirat alatt jelenik meg, pár perc várakozás lehetséges. Az "Elfogadás és továbbküldés" gombra kattintva küldhető el a dokumentum.

(FONTOS! NEM ELFOGADHATÓ, ha az Ügyfél letölti és kinyomtatja az elektronikus keresetkimutatását, majd azt továbbítja a Cofidis felé.)

| aut ellerhető (napig)<br>examensum latöttése | Riport azonosító 🛛 | 2020/02/01.  |                   |
|----------------------------------------------|--------------------|--------------|-------------------|
| kumentum letolitikse                         |                    |              |                   |
|                                              |                    | Effective    | As Inveloperation |
| PDF formatum                                 |                    | anogation of |                   |
| LETÖLTÉS                                     |                    |              |                   |
|                                              |                    |              |                   |

A megjelenő listából minden esetben a hitelintézetek közül a Cofidis Magyarországi Fióktelepét ki kell választania.

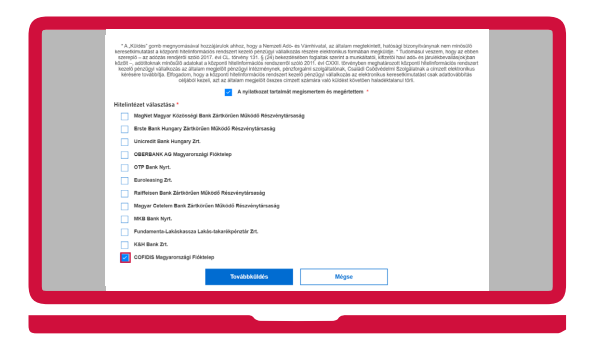

A Továbbküldés gomb megnyomása után nincs további tennivaló.